## Process Manual Entering Non-Citizen Data

# **Overview**

The Non-Citizen Page in CBMS must be completed for all household members who do not meet U.S. Citizenship requirements, including non-citizens who have documentation and those who do not have documentation. Verification of non-citizen status must be verified through SAVE if the household member is known to USCIS.

- 1) Log into CBMS.
- 2) Navigate to the Case by entering the Case Number in the **Global Search** bar on the Home page.
- 3) Click on **Case Number** in the results table to access the Members page.
- 4) From the Members page, hover over the Actions button.
- 5) Select **Begin Interactive Interview** to initiate the II queue.
- 6) Navigate to the Non-Citizen page.
- 7) From the Name drop-down, select the appropriate person.
- 8) To add a new record, click the plus (+) sign in the blue detail header.
   If a record already exists, click on the pencil/edit to update current verification/ change.

## Detail

- Enter the Effective Begin Date.
   Refer to Online Help for assistance with which date you should use.
- 2) Select the appropriate Status from the drop-down options.
- 3) Enter the Status Date.
- 4) Enter Expiration Date (optional).
  - Expiration Date is a mandatory field only when you select one of the following document types: Afghan Passport, Iraqi Passport, Passport Only, Passport W/I-181, I-688B Empl Auth Card, I-766 Empl Auth Card, and I-94.
- 5) Enter **Country of Origin** (optional)
  - This field is mandatory if you select one of the following document types; Afghan Passport, Iraqi Passport, Passport Only, and Passport W/I-181.
- 6) Select the appropriate Verification option from the drop-down menu.
- Select the appropriate Source option from the drop-down menu.
   Client statement is acceptable source if Status is Undocumented.
- 8) For FA only Select the the appropriate radio button for FA Indigency.

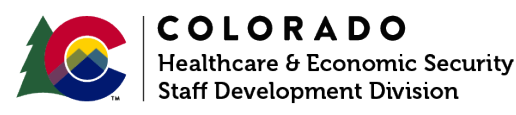

## Non-Citizen Document:

- 1) Enter the **Non-Citizen #** (USCIS or "A" number).
  - This field is mandatory if you select one of the following document types: I 551 Lawful Permanent Resident Card, I 688 Empl Auth Card, I 688B Empl Auth Card, and I 766 Empl Auth Card.
- 2) Enter the Document Number.
  - This field is mandatory if you select one of the following document types: Afghan Passport, Iraqi Passport, Passport Only, Passport, Student Visa, and I-94.
- 3) Select appropriate document Type from drop down menu.
- 4) Select the appropriate Class Code from the drop down menu.
  - $\,\circ$  Also referred to as the Class of Admission Code (COA).
  - $\circ$  This may be indicated as 'Category' on some documents.
  - $\circ$  Refer to **Online Help** for assistance.
- 5) Enter Expiration Date.

 $\circ$  Required for MA programs if the document provided has an expiration date.  $\circ$  Optional for other HLPGs.

- 6) Select the appropriate **Verification** option from the drop-down menu.
- 7) Select the appropriate **Source** option from the drop-down menu.
- 8) Enter Legalization Date if known.
   Program Areas do not use this data to determine eligibility.
- 9) Enter Asylum Granted if known.
  - $\circ$  Program Areas do not use this data to determine eligibility.
- 10) Enter Card Number.
  - $\circ$  Required if you select the document type I 551 Lawful Permanent Resident Card.
  - Likely on the back of the card.
  - 3 letters + 10 digits.
- 11) Select the the appropriate radio button for INS Good Cause.
  - Refer to Online Help for more information on this field.
- 12) Enter C4 DocType if known.
  - $\circ$  This field is not used by any HLPG.
  - If the individual is lawfully present in the United States and has provided a document that is not listed in the **Document Type** drop-down menu, this field can be used.

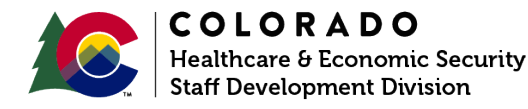

| Release       | Version 2.0 |
|---------------|-------------|
| December 2023 | Page 2 of 4 |

 This field is only used to allow an application for Advance Premium Tax Credit (APTC), Cost-Sharing Reductions (CSR), a Qualified Health Plan (QHP), or Colorado Young Adult Plan (CYA) through Connect for Health Colorado (C4HCO).

#### 13) Enter C4 Class Code if known

- $\circ$  This field is not used by any HLPG
- If the individual is lawfully present in the United States and has provided a document that is not listed in the **Document** Type drop-down menu, this field can be used.
- This field is only used to allow an application for Advance Premium Tax Credit (APTC), Cost-Sharing Reductions (CSR), a Qualified Health Plan (QHP), or Colorado Young Adult Plan (CYA) through Connect for Health Colorado (C4HCO).

## **SAVE Information**

- Select the the appropriate radio button for Secondary Verification.

   SAVE Verification (secondary verification) is required for all HLPGs.
   Note: Non-citizen documents must be verified by SAVE at Intake and RRR.
   NA would be used for Undocumented.
- 2) Enter the SAVE Batch ID.
- 3) Enter the date request was sent through SAVE as Sent Date.
- 4) Select the appropriate **Verification** option from the drop-down menu.
- 5) Select the appropriate Source option from the drop-down menu.
   Client statement is acceptable source if Status is Undocumented.
- 6) Select the the appropriate radio button for Lawful Presence Verified (optional). • Best practice is to select 'Yes' if verified through SAVE.
- 7) Enter Port of Entry (optional).
   This field is not used by any HLPG.
- 8) Enter Entry Date.
  - Mandatory if Status is anything other than Undocumented or Other.
  - Enter Date that non-citizen's status began.
  - $\circ$  Note: This determines eligibility based on 5-Year Bar.

## Sponsored Information

- 1) Select the the appropriate radio button for **Sponsored**
- 2) Enter Sponsorship Begin Date • Likely the same as the Entry or Status Date
- 3) Enter Sponsorship End Date, only if the sponsorship has ended
- 4) Select the the appropriate radio button for Living With Sponsor
- 5) Select appropriate **Good Cause for Not Living with Sponsor** option from the drop down menu

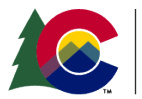

| COLORADO                       |  |
|--------------------------------|--|
| fealthcare & Economic Security |  |
| Staff Development Division     |  |

| Release       | Version 2.0 |
|---------------|-------------|
| December 2023 | Page 3 of 4 |

#### Process Manual Entering Non-Citizen Data

- 6) Select the the appropriate radio button for **Receiving Room with Other Source.** • Refer to **Online Help** for more information on this field.
- 7) Select the the appropriate radio button for Sponsored by Agency/Organization.
   o Refer to Online Help for more information on this field.
- 8) Select the the appropriate radio button for Needs Met by Sponsor.
   Indicates if the individual's needs are met by the sponsor. (Indigence)
   Enabled if Sponsored is Yes. Select Yes or No.
- 9) Select the the appropriate radio button for Abandoned by Sponsor. (AF/CW/MA)

   Indicates if the individual has been abandoned by the sponsor.
   Enabled if Sponsored is Yes. Select Yes or No.
- 10) Select the the appropriate radio button for **Calculate Indigence.** (AF/CW) • Refer to **Online Help** for more information on this field.

## Veteran/Active-Duty Member of the U.S. Military

1) Select the the appropriate radio button for Veteran/Active Duty Member.

## Non-Citizenship Verified by:

- 1) Select the appropriate Verification option from the drop-down menu.
- 2) Select the appropriate Source option from the drop-down menu.
- 3) Enter Good Cause Reason.
   o Refer to Online Help for more information on this field

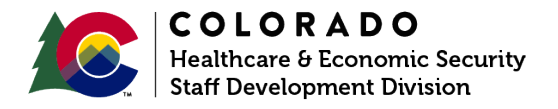